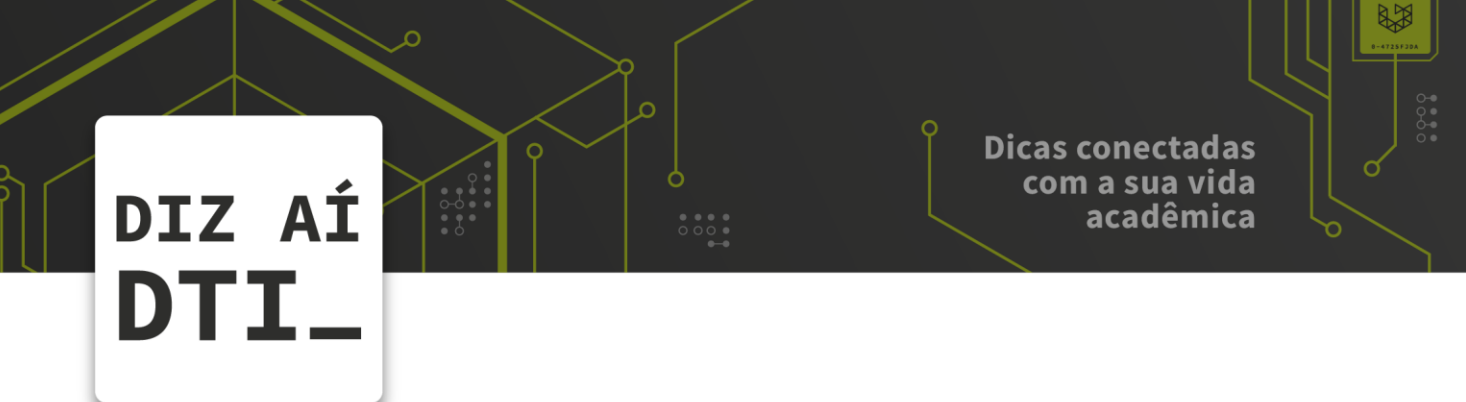

## IMPRIMINDO PELO COMPUTADOR -LABORATÓRIOS

*Imprimir utilizando a PrintSafe* 

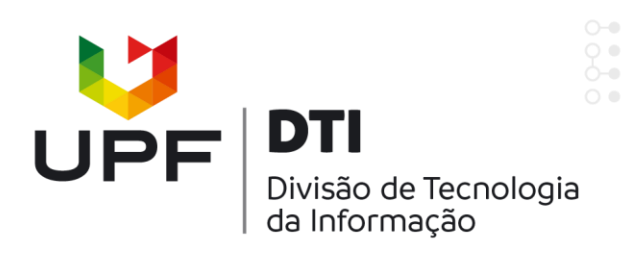

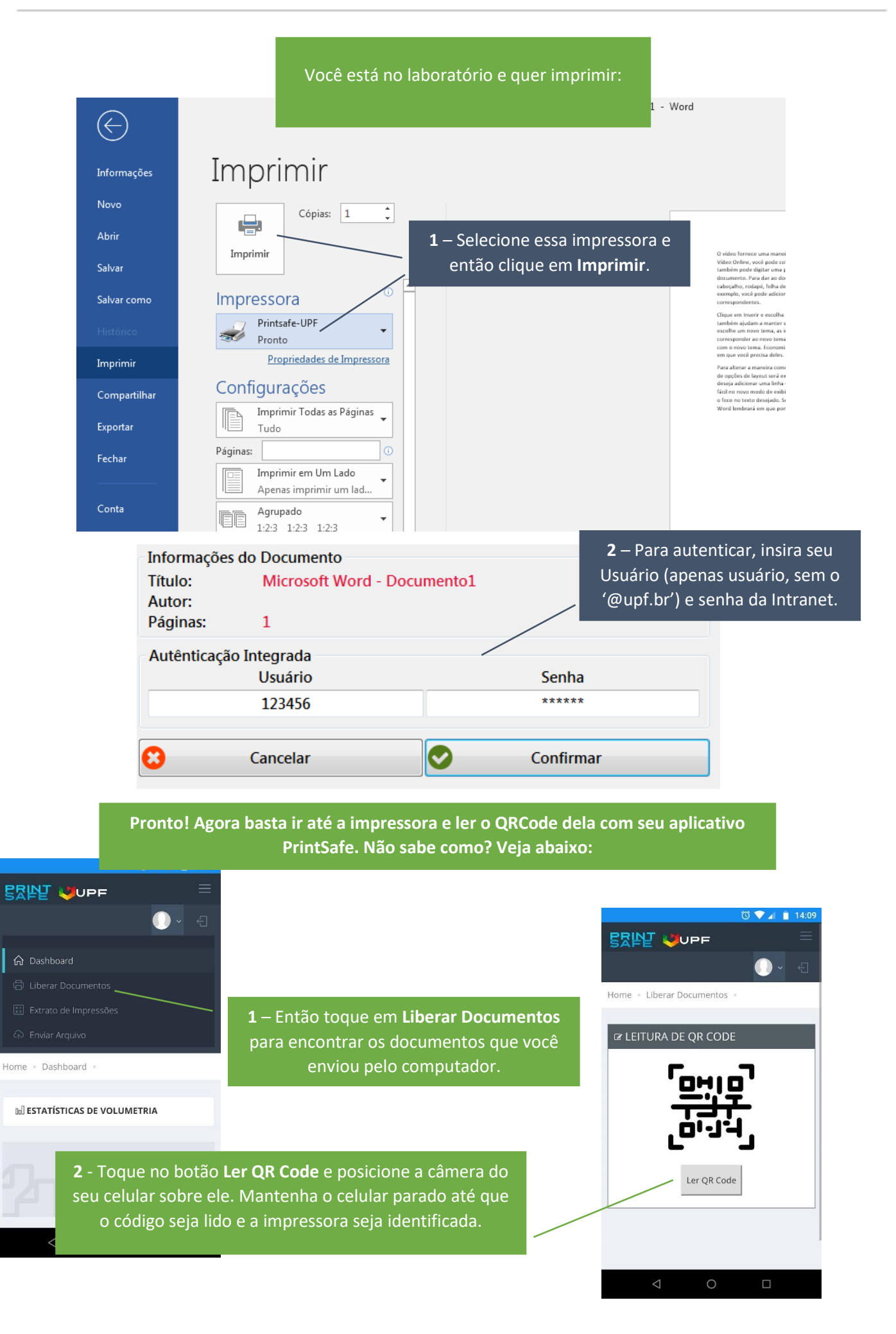

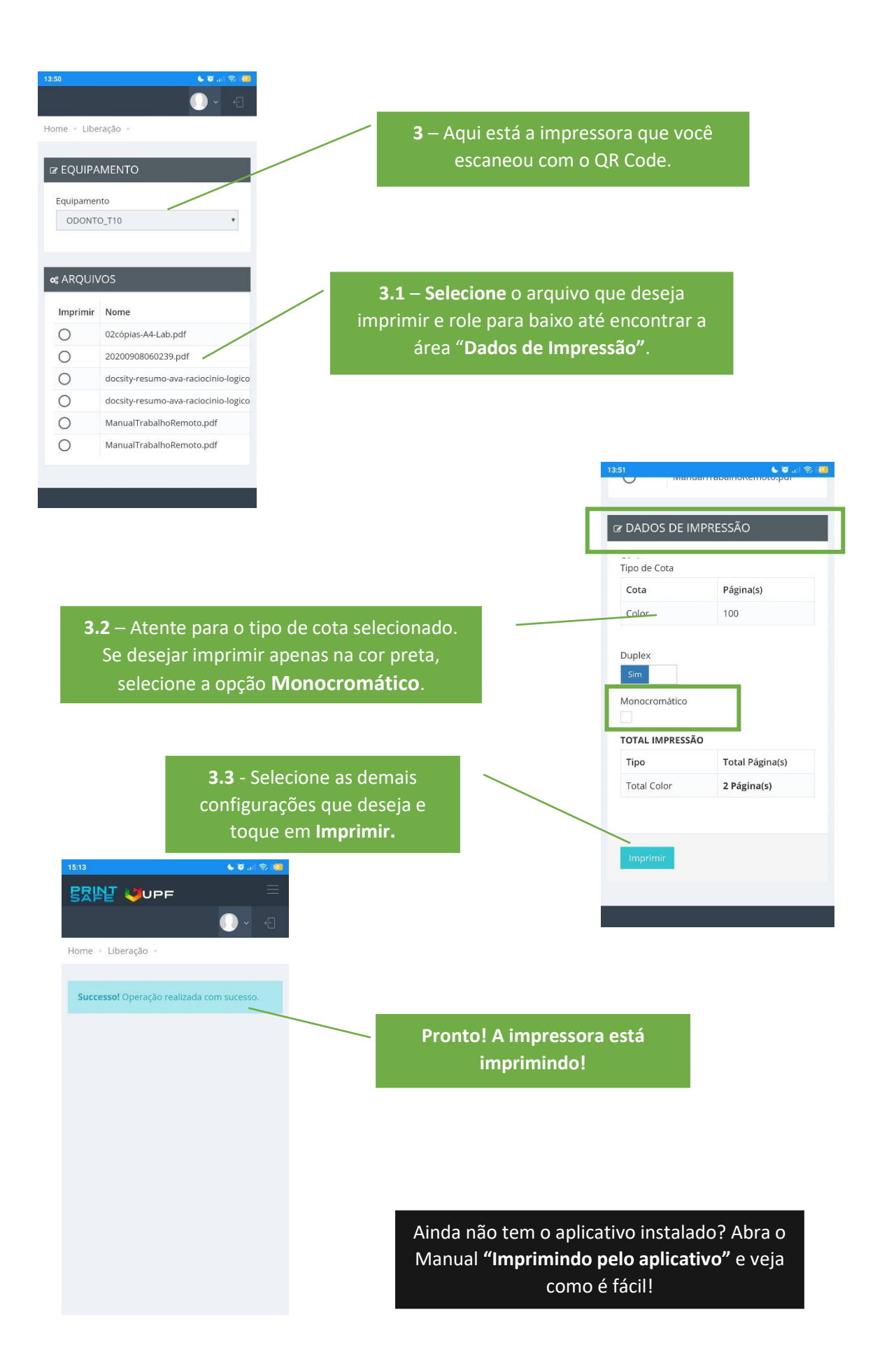

![](_page_3_Picture_0.jpeg)

EM CASO DE DÚVIDAS ENTRE EM CONTATO, ESTAMOS PRONTOS PRA TE ATENDER

![](_page_3_Picture_2.jpeg)

🕓 (54) 3316.8250

![](_page_3_Picture_4.jpeg)

🖂 chamados@upf.br